## Add Qscan as a Destination in the HealthLink Client

This needs to be completed on the Healthlink Server. The clinic IT team should be able to direct you or assist. Healthlink Helpdesk can also perform this function with enough notice.

| 1. | Launch the "HealthLink Advanced<br>Options" application                                           | HealthLink<br>Advanced<br>Options                                                                                                    |
|----|---------------------------------------------------------------------------------------------------|----------------------------------------------------------------------------------------------------|
| 2. | Open the Configuration menu,<br>and select "User Settings"                                        | HL Global Settings - HealthLink         File       Configuration         Utilities       Log         Sch       Global Settings         State       User Settings         State       Reset Default         State       State         State       State         State       Stat                                                                                                    |
| 3. | Click on the Message Types tab                                                                    | HL User Settings - HealthLink Client v6.8.0.6     -     X       File Configuration Utilities Logon/Logoff Help     EDI Deta     Message Types       User Profiles     EDI Deta     Message Types       Image: Standard Settings     EDI Account Name                                                                                                    |
| 4. | Click on the Add button                                                                           | EDI Detals Message Types System Directories Message Specifications ALEPRACO BROADCST HCONNECT HCOCS HIRAD HLK_HELP HLK_INST HLK_REIECTED                                                                                                    |
| 5. | Type in "QSCANRAD", then click<br>OK                                                              | Add Item ×<br>Enter the value of the new list item:<br>QSCANRAD<br>OK Cancel                                                                                                    |
| 6. | Make sure QSCANRAD is<br>highlighted in the top box, then<br>click on the Processor tab           | Control Control Contro |
| 7. | Make sure the drop-down reads<br>"Single Recipient", and in the<br>Recipient box enter "qscanrad" | Processor Parameters Single Recipient Use the filename as the messageID Recipient qscanrad                                                                                                    |
| 8. | Click on the File menu, then<br>choose Save All                                                   | HL User Settings - HealthLink Client v6.8.0.6       File     Configuration       Villes     Logon/Logoff       Open     Ctrl+N       Open     Ctrl+O       Save As     Ctrl+T       Save As.     Ctrl+A       Close     Ctrl+C       Exit     Ctrl+X                                                                                                    |
|    | 9. Click on the File menu, then<br>choose Exit; or click the X in<br>the top-right of the window  | HL User Settings - HealthLink Clie<br>File Configuration Utilities Logo<br>New Ctrl+N<br>Open Ctrl+O<br>Save As Ctrl+V<br>Save As Text Ctrl+X<br>Close Ctrl+A<br>Close Ctrl+C<br>Exit Ctrl+X<br>Add                                                                                                    |